# **Configuration Guide**

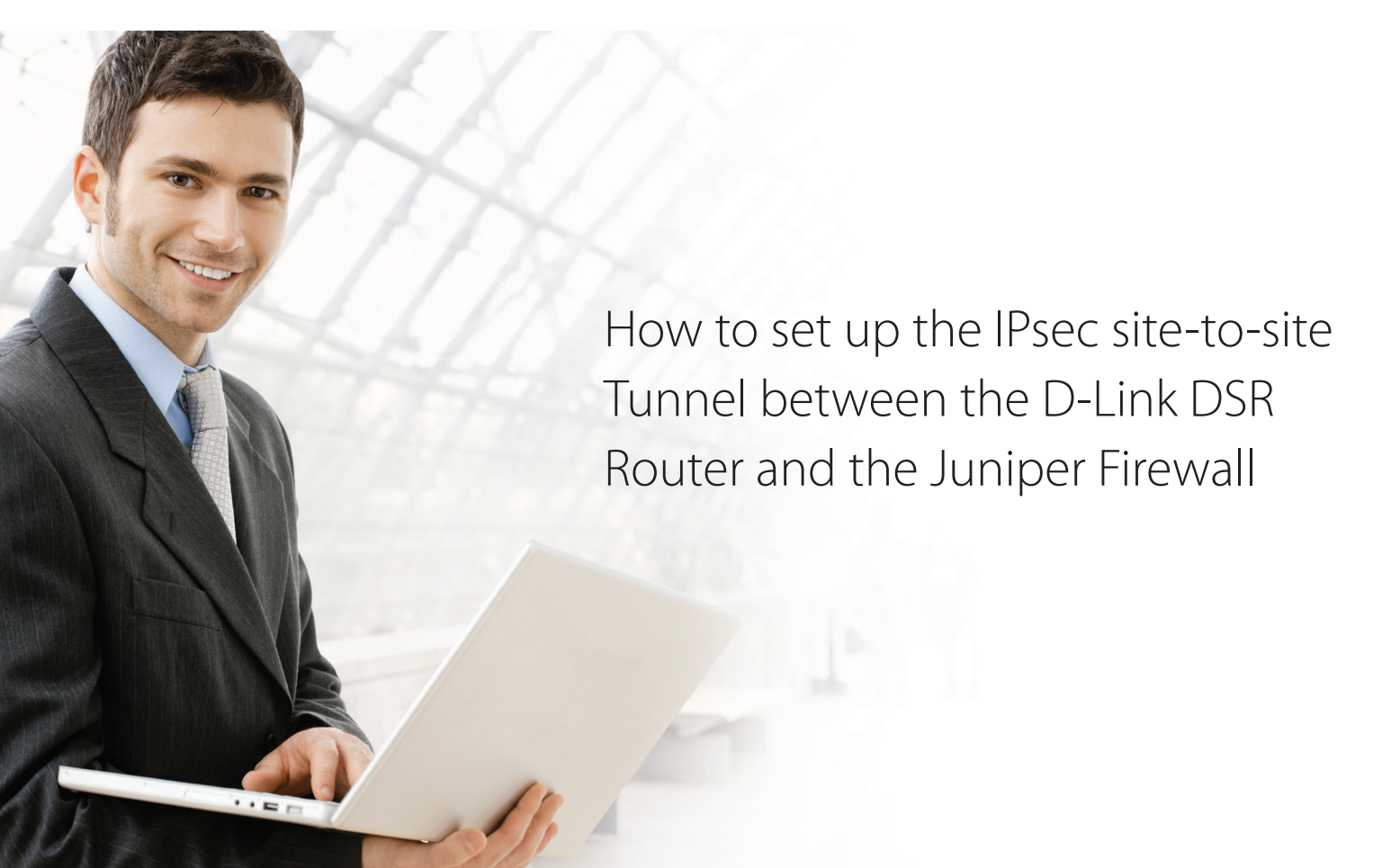

# **Overview**

This document describes how to implement IPsec with pre-shared secrets establishing a siteto-site VPN tunnel between the D-Link DSR-1000AC and the Juniper SSG20. The screenshots in this document are from firmware version 3.10 of the DSR-1000AC and firmware version 6.3.0r24 (Released in June 2017) of the Juniper SSG20. If you are using an earlier version of the firmware, the screenshots may not be identical to what you see in your browser.

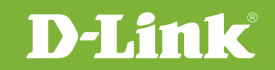

# Situation note

Site-to-site VPNs can be implemented in an enterprise to allow access and the exchange of data between two or more geographically separated sites or offices. Once the site-to-site VPN has been set up, the clients in the groups of the different sites can communicate as if they are on the same internal network. Because companies may have other gateways that are not D-Link products, this document can be used to create IPsec VPN tunnels between the DSR router and other existing gateway appliances.

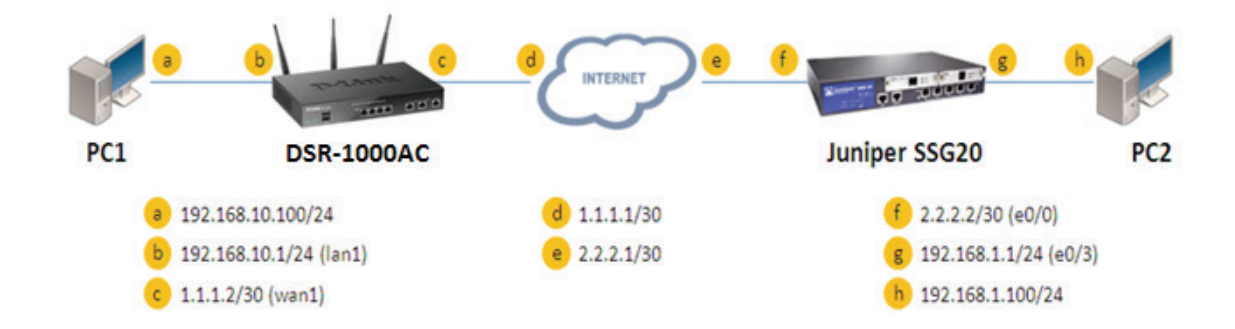

### IP addresses:

DSR WAN: **1.1.1.2/30** DSR LAN: **192.168.10.1/24** 

Juniper\_SSG20 Untrust\_Zone(e0/0): **2.2.2.2/30** Juniper\_SSG20 Trust\_Zone(e0/3): **192.168.1.1/24** 

#### **IPsec Parameters:**

IPsec Mode: **Tunnel Mode** IPsec Protocol: **ESP** Phase1 Exchange Mode: **Main** Phase1 Encryption: **3DES** Phase1 Authentication: **SHA1** Phase1 Authentication Method: **Pre-Shared Key**  Diffie-Hellman Group: **G2** Phase1 Lifetime: **28800 sec** Phase2 Encryption: **3DES** Phase2 Authentication: **SHA1** Phase2 Lifetime: **3600 sec** 

# Configuration Step

#### DSR Settings

Set up the WAN IP address. Navigate to: Internet Settings > WAN1 Settings > WAN1 Setup.
 Fill in the relevant information based on the settings of the topology. The IP Address of the ISP Connection
 Type field is the IP address of the external network connection shown as point "c" in the topology. Click the button "Save" button to complete the WAN IP address setting.

| rmation etc. This information is usu | Ily provided by your ISP or network administrator.       |
|--------------------------------------|----------------------------------------------------------|
| 4 WAN1 Settings                      |                                                          |
| /AN1 Setup                           |                                                          |
| Connection Type                      | Static IP                                                |
| Enable VLAN Tag                      | OFF                                                      |
| tatic IP                             |                                                          |
| IP Address                           | 1.1.1.2                                                  |
| IP Subnet Mask                       | 255.255.255.252                                          |
| Gateway IP Address                   | 1.1.1.1                                                  |
| omain Name System (DNS) Serve        | rs                                                       |
| Primary DNS Server                   | 168.95.1.1                                               |
| Secondary DNS Server                 | 8.8.8.8                                                  |
| AC Address                           |                                                          |
| MAC Address Source                   | ● Use Default MAC  ○ Clone your PC's MAC  ○ Use this MAC |
| ort Setup                            |                                                          |
| MTU Size                             | Default     Custom                                       |
| Port Speed                           | Auto Sense                                               |

2. Set up the IPsec policy. Navigate to: VPN Settings > IPsec > IPsec Policies.

Press the "Add New IPsec Policy" button to create a new policy. In the General section, fill in the relevant information. The IP address of the **Remote Endpoint** refers to the external connection of the Juniper SSG20, which is shown as the point "f" in the topology. The internal IP address range, which is indicated by the Local Start IP Address, is the IP range allowed access to the remote network group over the VPN, which indicated by the IP information on **Remote Start IP Address**, is the IP range reachable through the VPN tunnel with the Juniper SSG20.

| D-I<br>Unified S                                                          | ink<br>ervices Router                                         |         |                                                       |          |           |               | Log                 | ged in as: add<br>Serial: |       | ADMIN )  <br>1G1000007 | Language<br>  Firmwa<br>Wizard | : English [L<br>are: 3.10_W<br>System | JS]<br>/W<br>Searc | () Logo<br>h | ut<br>Q |
|---------------------------------------------------------------------------|---------------------------------------------------------------|---------|-------------------------------------------------------|----------|-----------|---------------|---------------------|---------------------------|-------|------------------------|--------------------------------|---------------------------------------|--------------------|--------------|---------|
|                                                                           | 🕜 Status                                                      |         | 🛜 Wireless                                            | 1        | 📃 Netwo   | rk d          | ଲ୍ <mark>ଧ</mark> ଏ | ри 🔒                      |       |                        | 0°                             |                                       |                    |              |         |
| VPN » IPSer<br>This page sh<br>from this pa<br>Note: Policy<br>IPSec Poli | over the list of co<br>ge.<br>with "" represent<br>icies List | ts a Cl | ed IPsec VPN po<br>ient Policy.<br>on record to get ( | licies o | the route | r. Auser c    | an also             | add, delete               | , edi | it, enable,            | disable a                      | and export                            | IPsec              | VPN pol      | icies   |
| Status                                                                    | O Name                                                        | θ       | Backup<br>Tunnel<br>Name                              | ө Ту     | pe<br>⊕   | IPSec<br>Mode | Ð                   | Local                     | Θ     | Remote                 | ÷                              | Auth                                  | Θ                  | Encr         | ÷       |
|                                                                           |                                                               |         |                                                       |          | No d      | ata available | e in tabl           | e                         |       |                        |                                |                                       |                    |              |         |
| Showing 0 to                                                              | 0 of 0 entries                                                |         |                                                       |          |           |               |                     |                           |       |                        | First                          | I Previous                            | Nex                | t 🔪 La       | st 刘    |

| PSec Policy Configuration |               | ×    |
|---------------------------|---------------|------|
| General                   |               | ^    |
| Policy Name               | IPSec1        |      |
| Policy Type               | Auto Policy   |      |
| IP Protocol Version       | IPv4          |      |
| IKE Version               | IKEv1         |      |
| L2TP Mode                 | None          |      |
| IPSec Mode                | Tunnel Mode   |      |
| Select Local Gateway      | Dedicated WAN |      |
| Remote Endpoint           | IP Address    |      |
| IP Address / FQDN         | 2.2.2.2 ×     |      |
| Enable Mode Config        | OFF           |      |
| 5 11 N 19165              |               | Save |

| Sec Policy Configuration |                 | × |
|--------------------------|-----------------|---|
| Enable Mode Config       | OFF             |   |
| Enable NetBIOS           | OFF             |   |
| Enable RollOver          | OFF             |   |
| Protocol                 | ESP             |   |
| Enable DHCP              | OFF             |   |
| Local IP                 | Subnet          |   |
| Local Start IP Address   |                 |   |
| Local Subnet Mask        |                 |   |
| Remote IP                | Subnet          |   |
| Remote Start IP Address  | 192.168.1.0     |   |
| Remote Subnet Mask       | 255.255.255.0 × |   |
| Enable Keepalive         | OFF             |   |

In the Phase 1 section, fill in the relevant information. Please notice that the **Pre-shared Key** must be the same as the pre-shared key that will be entered into the Juniper SSG20 later.

| hase1(IKE SA Parameters)                                                                                                    |                                                                           |                                                                                   |                                 |                    |      |
|----------------------------------------------------------------------------------------------------|---------------------------------------------------------------------------|-----------------------------------------------------------------------------------|---------------------------------|--------------------|------|
| Exchange Mode                                                                                                    | Main                                                                      | -                                                                                 |                                 |                    |      |
|                                                                                                    | Wall                                                                      | •                                                                                 |                                 |                    |      |
| Direction / Type                                                                                                    | Both                                                                      | •                                                                                 |                                 |                    |      |
| Nat Traversal                                                                                                    | ON III                                                                    |                                                                                   |                                 |                    |      |
| NAT Keep Alive Frequency                                                                                                    | 20                                                                        | S                                                                                 | econds                          |                    |      |
| Local Identifier Type                                                                                                    | Local War                                                                 | IP V                                                                              |                                 |                    |      |
| Remote Identifier Type                                                                                                    | Remote W                                                                  | an IP 🔻                                                                           |                                 |                    |      |
| Encryption Algorithm                                                                                                    |                                                                           |                                                                                   |                                 |                    |      |
| DES                                                                                                    | OFF                                                                       | 3DES                                                                              |                                 | ON III             |      |
| AES-128                                                                                                    | OFF                                                                       | AES-192                                                                           |                                 | OFF                |      |
| AES-256                                                                                                    | OFF                                                                       |                                                                                   |                                 |                    |      |
| BLOWFISH                                                                                                    | OFF                                                                       |                                                                                   |                                 |                    |      |
|                                                                                                    |                                                                           |                                                                                   |                                 |                    |      |
|                                                                                                    |                                                                           |                                                                                   |                                 |                    |      |
|                                                                                                    |                                                                           |                                                                                   |                                 |                    | Save |
|                                                                                                    |                                                                           |                                                                                   |                                 |                    | Save |
| Sec Policy Configuration                                                                                                    |                                                                           |                                                                                   |                                 |                    | Save |
| Sec Policy Configuration                                                                                                    |                                                                           |                                                                                   |                                 |                    | Save |
| Sec Policy Configuration                                                                                                    |                                                                           |                                                                                   |                                 |                    | Save |
| Sec Policy Configuration<br>Authentication Algorithm<br>MD5                                                                                                    | U. OFF                                                                    | SHA-1                                                                             |                                 | ON III             | Save |
| Sec Policy Configuration                                                                                                    | OFF OFF                                                                   | SH A-1<br>SH A2-384                                                               |                                 |                    | Save |
| Gec Policy Configuration<br>Authentication Algorithm<br>MD5<br>SHA2-256<br>SHA2-512                                                                                                    | OFF OFF                                                                   | SHA-1<br>SHA2-384                                                                 |                                 | CK<br>OF           | Save |
| Gec Policy Configuration<br>Authentication Algorithm<br>MD5<br>SHA2-256<br>SHA2-512<br>Authentication Method                                                                                                    | orr<br>orr<br>orr<br>Pre-Share                                            | SHA-1<br>SHA2-384<br>d Key ¥                                                      |                                 | Cri Tali           | Save |
| Sec Policy Configuration<br>Authentication Algorithm<br>MD5<br>SHA2-256<br>SHA2-512<br>Authentication Method<br>Pre-Shared Key                                                                                                    | 005<br>007<br>007<br>Pre-Share<br>12345678                                | SHA-1<br>SHA2-384<br>d Key V                                                      | .ength: 8 - 49]                 | Cet The Cet        | Save |
| Sec Policy Configuration<br>Authentication Algorithm<br>MD5<br>SHA2-256<br>SHA2-512<br>Authentication Method<br>Pre-Shared Key<br>Diffie-Hellman (DH) Group                                                                               | orr<br>orr<br>Pre-Share<br>12345678                                       | SHA-1<br>SHA2-384<br>d Key • [L                                                   | .ength: 8 - 49]                 | Cri Tin<br>Tin Off | Save |
| Sec Policy Configuration<br>Authentication Algorithm<br>MD5<br>SHA2-256<br>SHA2-512<br>Authentication Method<br>Pre-Shared Key<br>Diffie-Hellman (DH) Group<br>Salifetime                                                                 | 005<br>005<br>007<br>Pre-Share<br>12345678<br>Group 2 (1<br>28800         | SHA-1<br>SHA2-384<br>d Key •<br>024 bit) •                                        | .ength: 8 - 49]                 | or or              | Save |
| Sec Policy Configuration<br>Authentication Algorithm<br>MD5<br>SHA2-256<br>SHA2-512<br>Authentication Method<br>Pre-Shared Key<br>Diffie-Hellman (DH) Group<br>SA-Lifetime                                                                | 005<br>005<br>007<br>Pre-Share<br>12345678<br>Group 2 (1<br>28800         | SHA-1<br>SHA2-384<br>d Key •<br>024 bit) •<br>[Range: 300 - 21474830              | Length: 8 - 49]<br>647] Seconds | or<br>or           | Save |
| Sec Policy Configuration<br>Authentication Algorithm<br>MD5<br>SHA2-256<br>SHA2-512<br>Authentication Method<br>Pre-Shared Key<br>Diffie-Hellman (DH) Group<br>SA-Lifetime<br>Enable Dead Peer Detection                                  | orr<br>orr<br>Pre-Share<br>12345678<br>Group 2 (1<br>28800                | SHA-1<br>SHA2-384<br>d Key •<br>024 bit) •<br>[Range: 300 - 21474830              | Length: 8 - 49]<br>647] Seconds | Cti<br>Ger         | Save |
| Authentication Algorithm<br>MD5<br>SHA2-256<br>SHA2-512<br>Authentication Method<br>Pre-Shared Key<br>Diffie-Hellman (DH) Group<br>SA-Lifetime<br>Enable Dead Peer Detection<br>Extended Authentication                                   | orr<br>orr<br>Pre-Share<br>12345678<br>Group 2 (1<br>28800<br>orr<br>None | SHA-1<br>SHA2-384<br>d Key •<br>[[<br>024 bit] •<br>] [Range: 300 - 21474830<br>• | Length: 8 - 49]<br>647] Seconds | Ct<br>GF           | Save |
| Authentication Algorithm<br>MD5<br>SHA2-256<br>SHA2-512<br>Authentication Method<br>Pre-Shared Key<br>Diffie-Hellman (DH) Group<br>SA-Lifetime<br>Enable Dead Peer Detection<br>Extended Authentication<br>hase2-(Auto Policy Parameters) | OFF<br>OFF<br>OFF<br>12345678<br>Group 2 (1<br>28800<br>OFF<br>None       | SHA-1<br>SHA2-384<br>d Key •<br>024 bit) •<br>[Range: 300 - 21474836<br>•         | Length: 8 - 49]<br>647] Seconds | Of<br>OF           | Save |

In the Phase 2 section, fill in relevant information.

| hase2-(Auto Policy Paramet | ers)   |               |        |  |
|----------------------------|--------|---------------|--------|--|
| SA Lifetime                | 28800  | Seconds 🔻     |        |  |
| Encryption Algorithm       |        |               |        |  |
| DES                        | OFF    | None          | OFF    |  |
| 3 DES                      | ON III | AES-128       | OFF    |  |
| AES-192                    | OFF    | AES-256       | OFF    |  |
| TWOFISH (128)              | OFF    | TWOFISH (192) | OFF    |  |
| TWOFISH (256)              | OFF    |               |        |  |
| BLOWFISH                   | OFF    |               |        |  |
| CAST128                    | OFF    |               |        |  |
| ntegrity Algorithm         |        |               |        |  |
| M D 5                      | OFF    | SHA-1         | ON III |  |
|                            |        |               |        |  |

Click the "Save" button to complete the IPsec Policy settings.

| VPN » IPSec \                                                                                                    | /PN » Polici | es                         |                  |                 |                            |                           |           | 0         |
|----------------------------------------------------------------------------------------------------|--------------|----------------------------|------------------|-----------------|----------------------------|---------------------------|-----------|-----------|
| This page shows the list of configured IPsec VPN policies on the router. A user can also add, delete, edit, enable, disable and export IPsec VPN policies from this page.<br>Note: Policy with "" represents a Client Policy. |              |                            |                  |                 |                            |                           |           |           |
| IPSec Polic                                                                                                    | les List     |                            |                  |                 |                            |                           |           |           |
| Show 10                                                                                                    | • entries [  | Right click on re          | cord to get more | options ]       |                            |                           |           | ٩         |
| Status 🕁                                                                                                    | Name<br>⊖    | Backup<br>Tunnel ⊖<br>Name | Туре             | IPSec<br>Mode ⊖ | Local<br>Ə                 | Remote<br>⊖               | Auth<br>⊖ | Encr<br>⊖ |
| Enabled                                                                                                    | IPSec1       | None                       | Auto Policy      | Tunnel Mode     | 192.168.10.0/255.255.255.0 | 192.168.1.0/255.255.255.0 | SHA1      | 3DES      |
| Showing 1 to 1<br>Add New                                                                                                    | of 1 entries | cy                         |                  |                 |                            | K First Previous          | 1 Next >  | Last 刘    |

**3.** Check the VPN status. Navigate to: Status > Active VPNs.

The activity will be shown in the list as the tunnel is established with the other side.

| Status » Network Informati  | on » Active VPNs » IPsec       | SAs                |                          |                                 | 0           |
|-----------------------------|--------------------------------|--------------------|--------------------------|---------------------------------|-------------|
| IPsec SAs SSL VPN           | Connections PPTP VPN           | Connections Open V | PN Connections   L2TP VP | PN Connections GRE Tunnel Statu | IS          |
| This page lists current es  | tablished IPsec Security A     | associations.      |                          |                                 |             |
| Active IPSec SAs List       |                                |                    |                          |                                 |             |
| Show 10 v entries [         | Right click on record to get r | nore options ]     |                          |                                 | ٩           |
| Policy Name                 | Endpoint                       | \ominus tx (KB)    | ⊖ tx (Packets)           | ⊖ State                         | ⇔           |
| IPSec1                      | 2.2.2.2                        | 19.36              | 167                      | IPsec SA Established            |             |
| Showing 1 to 1 of 1 entries |                                |                    |                          | K First Previous 1 Ne:          | kt 🔪 Last 🔀 |

## Juniper\_SSG20 Settings

 Set up the Untrust\_Zone (WAN port) and Trust\_Zone (LAN port) IP addresses. Navigate to: Network > Interfaces > List. Click "Edit".

|                                                                                              | Network > Interfaces (List)                |                |         |        |      |       | ssg20     | ?      |
|----------------------------------------------------------------------------------------------|--------------------------------------------|----------------|---------|--------|------|-------|-----------|--------|
| Juniper                                                                                      | Live 20 per page<br>List ALL(9) Thterfaces |                |         |        |      |       | New Tunne | I IF 🗸 |
| SSC20                                                                                        | Name                                       | IP/Netmask     | Zone    | Туре   | Link | PPPoE | Configure |        |
|                                                                                              | bgroup0                                    | 192.168.1.1/24 | Trust   | Layer3 | Up   | -     | Edit      |        |
| -Home ^                                                                                      | ethernet0/2                                |                |         |        | Up   | -     | Edit      | _      |
| Configuration                                                                                | ethernet0/3                                |                |         |        | Down | -     | Edit      |        |
| <u>Date/Time</u>                                                                             | ethernet0/4                                |                | ĺ       |        | Down | -     | Edit      |        |
| <u>Update</u> Admin                                                                          | bgroup1                                    | 0.0.0.0/0      | Null    | Unused | Down | -     | Edit      |        |
| Auth                                                                                         | bgroup2                                    | 0.0.0.0/0      | Null    | Unused | Down | -     | Edit      |        |
| Infranet Auth                                                                                | baroup3                                    | 0.0.0.0/0      | Null    | Unused | Down | -     | Edit      |        |
| <u>Report Settings</u>                                                                       | ethernet0/0                                | 2.2.2/30       | Untrust | Layer3 | Up   | -     | Edit      |        |
| - <u>Network</u>                                                                             | ethernet0/1                                | 0.0.0.0/0      | DMZ     | Layer3 | Down | -     | Edit      |        |
| + DNS                                                                                        | serial0/0                                  | 0.0.0.0/0      | Null    | Unused | Down | -     | Edit      |        |
| Zones                                                                                        | tunnel.1                                   | unnumbered     | Trust   | Tunnel | Up   | -     | Edit      |        |
| Interfaces                                                                                   | vlan1                                      | 0.0.0.0/0      | VLAN    | Layer3 | Down | -     | Edit      |        |
| List<br>Backup<br>DHCP<br>• 802.1X<br>• Routing<br>• PPP<br>• DSCP<br>• Security<br>• Pealer |                                            |                |         |        |      |       |           |        |

Configure the Untrust\_Zone interface with the relevant information as below. The **IP Address/ Netmask** of the Basic tab is the IP address of external network connection, which is shown as point "f" in the topology. Click the "**OK**" button to finish this configuration.

| Network > Interfaces > Edit                                                                                                    | ssg20 ?                |
|----------------------------------------------------------------------------------------------------|------------------------|
| Interface: ethernet0/0 (IP/Netmask: 2.2.2.2/30)                                                                                                    | Back To Interface List |
| Properties: Basic Proxy ARP Phy MIP DIP VIP IGMP Monitor 802.1X IRDP                                                                                |                        |
| Interface Name ethernet0/0 0014.1566.70c0<br>Zene Name Untrust                                                                                      |                        |
| Obtain IP using DHCP         Automatic update DHCP server parameters           Obtain IP using PPPoE         None          Create new paper setting |                        |
| Static IP     IP Address / Netmask 2222 / 30     Manageable     Manage IP * 2222 0014.f666.70c0                                                     |                        |
| Interface Mode 💿 NAT 💿 Route Block Intra-Subnet Traffic 🗌                                                                                           |                        |
| Service Options           Management Services         Web UI         Telnet         SSH           SMMP         SSL                                  |                        |
| Other Services Ping Path MTU(IFv4) Ident-reset                                                                                                    |                        |
| Maximum Transfer Unit(MTU) Admin MTU 0 Bytes (Operating MTU: 1500; Default MTU: 1500)                                                               |                        |
| DNS Proxy                                                                                                    |                        |
| NTP Server                                                                                                    |                        |
| WebAuth     IP Address     0.00.0     SSL Only       G-ARP                                                                                          |                        |
| Traffic Bandwidth Egress Maximum Bandwidth 0 Kbps                                                                                                   |                        |
| Ingress Maximum Bandwidth 0 Kbps                                                                                                    |                        |
| VRP 🗌                                                                                                    |                        |
| Admin Status Up 🗹                                                                                                    |                        |
| OK Apply Cascel                                                                                                    |                        |

Configure Trust\_Zone interface with the relevant information as below. The **IP Address/ Netmask** of the Basic tab is the IP address of the internal network connection, which is shown as point "**g**" in the topology. Click the "**OK**" button to finish this configuration.

| Network > Interfaces > Edit                                                                                                    | ssg20 ?                |
|----------------------------------------------------------------------------------------------------|------------------------|
| Interface: bgroup0 (IP/Netmask: 192.168.1.1/24)                                                                                                   | Back To Interface List |
| Properties: Basic Proxy ARP Bind Port MIP DIP VIP Secondary IP IGMP Monitor IRDP                                                                  |                        |
| Interface Name baroua0 0014.6565.70c9<br>Zone Name Trust V                                                                                        |                        |
| Obtain IP using DHCP Automatic update DHCP server parameters                                                                                      |                        |
| Obtain IP using PPPoE None Create new pppoe setting                                                                                               |                        |
| <ul> <li>Static IP</li> <li>IP Address / Netmask 192.162.1.1 / 14</li> <li>Manageable</li> <li>Manage IP * 192.162.1.1 0014./6665.7029</li> </ul> |                        |
| Interface Mode   NAT   Route                                                                                                    |                        |
| Block Intra-Subnet Traffic                                                                                                    |                        |
| Service Options                                                                                                    |                        |
| Management Services V Web UI V Telnet V SSH                                                                                                    |                        |
| Other Services 🗹 Ping 🔷 Path MTU(IPv4)                                                                                                    |                        |
| Maximum Transfer Unit(HTU) Admin MTU 0 Bytes (Operating MTU: 1500; Default MTU: 1500)                                                             |                        |
| DNS Proxy                                                                                                    |                        |
| NTP Server                                                                                                    |                        |
| WebAuth IP Address 00000 SSL Only                                                                                                    |                        |
| G-ARP 🗹                                                                                                    |                        |
| Traffic Bandwidth Egress Maximum Bandwidth 0 Kbps                                                                                                 |                        |
| Ingress Maximum Bandwidth 0 Kbps                                                                                                    |                        |
| Admin Status Up 🔽                                                                                                    |                        |
| OK Apply Cancel                                                                                                    |                        |

## 2. Add a Tunnel Interface. Navigate to: Network > Interfaces > List.

Select "TunnelIF" from the scroll down menu. Press the "New" button to create a new tunnel interface.

| Network > Interfaces (List) | ssg20 💡       |
|-----------------------------|---------------|
| List 20 V per page          |               |
| List ALL(9) VInterfaces     | New Tunnel IF |
|                             |               |
|                             |               |

#### Configure the relevant settings as below.

| N | etwork > Interfaces > Edit                                                            | ssg20                  |
|---|---------------------------------------------------------------------------------------|------------------------|
| I | nterface: tunnel.1 (IP/Netmask: 0.0.0.0/0)                                            | Back To Interface List |
| P | roperties: Basic Proxy ARP MIP DIP VIP IGMP NHTB Tunnel IRDP                          |                        |
|   | Tunnel Interface Name tunnel.1       Zone (VR)                                        |                        |
|   | O Fixed IP IP Address / Netmask 0000 / 0                                              |                        |
|   | ● Unnumbered<br>Interface ethernet0/0 (trust-vr) ∨                                    |                        |
|   | Maximum Transfer Unit(MTU) Admin MTU 0 Bytes (Operating MTU: 1500; Default MTU: 1500) |                        |
|   | DNS Proxy                                                                             |                        |
|   | Traffic Bandwidth Egress Maximum Bandwidth 0 Kbps                                     |                        |
|   | Guaranteed Bandwidth 0 Kbps                                                           |                        |
|   | Ingress Maximum Bandwidth 0 Kbps                                                      |                        |
|   | NHRP Enable                                                                           |                        |
|   | ACVPN Dynamic Routing                                                                 |                        |
|   | Admin Status Up 🛛 🗹                                                                   |                        |
|   | OK Apply Cancel                                                                       |                        |

**3.** Add an IPsec Remote Gateway. Navigate to: VPNs > AutoKey Advanced > Gateway.

Press the "**New**" button and fill in relevant information as below.

|                                                                                                    | VPNs > AutoKey Advanced > Gateway > Edit                                                                                                | ssg20 | ? |
|----------------------------------------------------------------------------------------------------|----------------------------------------------------------------------------------------------------|-------|---|
|                                                                                                    |                                                                                                    |       |   |
| ssg20                                                                                                    | Gateway Name DIR<br>Version • (KEyL ) KEy2                                                                                              |       |   |
| Auth     Infranet Auth     Report Settings                                                                      | Remote Gateway     Jo Static IP Address     Jostatic TP Address     Jostatic TP Address     Descript 19 Address     Descript 19 Address |       |   |
| Binding<br>DNS<br>Zones                                                                                         | O bislup User Croup Group Sroup                                                                                                    |       |   |
| □ Interfaces<br>List<br>Backup                                                                                  | ACVPH-Dynamic<br>Local ID [DromgathedNam]                                                                                               |       |   |
| <u>DHCP</u><br>• <u>802.1X</u><br>• <u>Routing</u><br>• <u>PPP</u><br><u>DSCP</u>                               | OK Cased Afrances                                                                                                    |       |   |
| Security     Security     Policy     VPNs     Ante K and WE                                                     |                                                                                                    |       |   |
| AutoKey IKE<br>AutoKey Advances<br><u>Gateway</u><br><u>P1 Proposal</u><br><u>P2 Proposal</u><br>XAuth Settings |                                                                                                    |       |   |

Press the "**Advanced**" button to configure the preshared key setting. Fill in the relevant information as below. Insert the **Pre-shared Key**, which is the same as the one previously entered in the DSR-1000AC.

| TKEy2 Auth M        | Method          |                     |                                     |  |  |  |  |  |  |
|---------------------|-----------------|---------------------|-------------------------------------|--|--|--|--|--|--|
| ANG VZ AUGI M       | Self No         | one 🗸               |                                     |  |  |  |  |  |  |
|                     | Peer No         | one 🗸               |                                     |  |  |  |  |  |  |
| Duoc                |                 |                     |                                     |  |  |  |  |  |  |
| (16                 | Level TD        | (aption)            |                                     |  |  |  |  |  |  |
| Outgoing            | g Interface eth | ernet0/0            | = /                                 |  |  |  |  |  |  |
| Security Level      | -<br>-          |                     |                                     |  |  |  |  |  |  |
|                     | Predefined ()   | Standard 🔾 Compa    | batible Basic                       |  |  |  |  |  |  |
| Us                  | ser Defined 🖲   | Custom              |                                     |  |  |  |  |  |  |
|                     | Ph              | ase 1 Proposal      |                                     |  |  |  |  |  |  |
|                     | P               | ore-g2-3des-sha     | ✓ pre-g2-aes128-sha ✓ None ✓ None ✓ |  |  |  |  |  |  |
|                     |                 | Mode (Initiator)    |                                     |  |  |  |  |  |  |
| Enable NAT-T        | Traversal       |                     |                                     |  |  |  |  |  |  |
|                     | ind tersor      | UDP Checksum        |                                     |  |  |  |  |  |  |
|                     | к               | Reepalive Frequency | 0 Seconds (0~300)                   |  |  |  |  |  |  |
| Peer Status Detec   | ction           |                     |                                     |  |  |  |  |  |  |
| Heartbeat           |                 | Hello               | Seconds (1~3600, 0: disable)        |  |  |  |  |  |  |
|                     |                 | Reconnect           | t 0 Seconds (60~9999, 0: default)   |  |  |  |  |  |  |
|                     |                 | Threshold           | (2-999)                             |  |  |  |  |  |  |
| O DPD               |                 | Interval            | 1 0 Seconds (3~28800, 0: disable)   |  |  |  |  |  |  |
|                     |                 | Retry               | () (1~12/)                          |  |  |  |  |  |  |
|                     |                 | Always Send         | J (60x9989) Excende _0 Dirable      |  |  |  |  |  |  |
| Proformad Contifica | ate(optional)   | Reconnect Interval  | n o (dor-555) decinds, o bisable    |  |  |  |  |  |  |
|                     | ,               | Local Cert          | t None                              |  |  |  |  |  |  |
|                     |                 | Peer CA             | None V                              |  |  |  |  |  |  |
|                     |                 | Peer Type           | × X509-SIG V                        |  |  |  |  |  |  |
|                     | ished Name for  | Peer ID             |                                     |  |  |  |  |  |  |
| C Ose Distinguis    | ished Mame for  | CN                  |                                     |  |  |  |  |  |  |
|                     |                 |                     |                                     |  |  |  |  |  |  |

 Create a new VPN tunnel. Navigate to: VPNs > AutoKey IKE. Press the "New" button.

|                        | PNs > AutoKey IKE  |         |          |         |      | 2         | sg20 | ?   |
|------------------------|--------------------|---------|----------|---------|------|-----------|------|-----|
|                        | .ist 20 V per page |         |          |         |      |           | 6    |     |
|                        |                    |         |          |         |      |           |      | New |
| SSG20                  | Name               | Gateway | Security | Monitor |      | Configure |      |     |
| Update                 | ipsec_1            | DSR     | Custom   | On      | Edit | Proxy ID  | Remo | ve  |
| Admin ^                |                    |         |          |         |      |           |      |     |
| Infranet Auth          |                    |         |          |         |      |           |      |     |
| Report Settings        |                    |         |          |         |      |           |      |     |
| Network                |                    |         |          |         |      |           |      |     |
| + DNS                  |                    |         |          |         |      |           |      |     |
| Zones                  |                    |         |          |         |      |           |      |     |
| Interfaces             |                    |         |          |         |      |           |      |     |
| Backup                 |                    |         |          |         |      |           |      |     |
| DHCP                   |                    |         |          |         |      |           |      |     |
| ■ <u>802.1X</u>        |                    |         |          |         |      |           |      |     |
| + DDD                  |                    |         |          |         |      |           |      |     |
| DSCP                   |                    |         |          |         |      |           |      |     |
| + Security             |                    |         |          |         |      |           |      |     |
| Policy                 |                    |         |          |         |      |           |      |     |
| AutoKey IKE            |                    |         |          |         |      |           |      |     |
| AutoKey Advanced       |                    |         |          |         |      |           |      |     |
| Gateway<br>D1 Droposal |                    |         |          |         |      |           |      |     |

Fill in relevant information as below.

| VPN Name       | [jpsc_1                                     |
|----------------|---------------------------------------------|
| Remote Gateway | Predefined     DSR                          |
|                | Create a Simple Gateway                     |
|                | Gateway Name                                |
|                | Version   IKEv1  IKEv2                      |
|                | Type O Static IP Address/Hostname           |
|                | O Dynamic IP Peer ID                        |
|                | O Dialup User User None 🗸                   |
|                | O Dialup Group Group None 🗸                 |
|                | Local ID (optional)                         |
|                | Preshared Key Use As Seed                   |
|                | Security Level  Standard  Compatible  Basic |
|                | Outgoing Interface ethernet0/0 🗸            |
| ACVPN-Dynamic  | Gateway None V Tunnel Towards Hub None V    |
| ACVPN-Profile  | Binding to Tunnel None                      |
|                | OK Cancel Advanced                          |
|                |                                             |

Press the "Advanced" button and configure the settings as below and click "Return".

| Security Level    |                                  |               |
|-------------------|----------------------------------|---------------|
| Predefined        | 🔘 Standard 🔘 Compatible 🔘 Basic  |               |
| User Defined      | Custom                           |               |
|                   | Phase 2 Proposal                 |               |
|                   | nopfs-esp-3des-sha 🗸 None 🗸 None | V None V      |
| Replay Protection |                                  |               |
| Transport Mode    |                                  |               |
| Bind to           | None                             |               |
|                   | Tunnel Interface                 | tunnel.1 🗸    |
|                   | O Tunnel Zone                    | Untrust-Tun V |
| Proxy-ID Check    | ۱ <u> </u>                       |               |
| DSCP Marking      | J 🔿 Disable                      |               |
|                   | Enable                           | Dscp Value 0  |
| VPN Group         | None V                           | Weight 0      |
| VPN Monitor       | . 🗸                              |               |
| Source Interface  | default 🗸                        |               |
| Destination IF    | default                          |               |
| Optimized         |                                  |               |
| Rekey             |                                  |               |
|                   | Return Cancel                    |               |
| ( )               |                                  |               |

#### Click "Proxy ID".

| 1 | /PNs > AutoKey IKE |         |          |         |      | S         | sg20 ? |
|---|--------------------|---------|----------|---------|------|-----------|--------|
|   | ist 20 🗸 per page  |         |          |         |      |           |        |
|   |                    |         |          |         |      |           | New    |
|   |                    |         |          |         |      |           |        |
|   | Name               | Gateway | Security | Monitor |      | Configure |        |
|   | ipsec_1            | DSR     | Custom   | On      | Edit | Proxy ID  | Remove |
|   |                    |         |          |         |      | 0         |        |

The internal IP address range, indicated by the **Local IP/ Netmask** field, is the range of addresses allowed access to the remote network over the VPN, and the remote network range, indicated by **Remote IP/ Netmask** field, is the IP address range reachable through the VPN with the DSR-1000AC.

| VPN Name |                                             | ipsec_1                                           |
|----------|---------------------------------------------|---------------------------------------------------|
| Local    | ◯ Local IP IP<br>● Local Address Zon        | :/<br>he: Untrust V<br>Address: 192.168.10.0/24 V |
| Remote   | Remote IP     IP     Remote Address     Zor | : Untrust V<br>Address: 192.168.10.0/24 V         |
| Service  | ANY                                         | v                                                 |
|          |                                             | New Cancel                                        |

**5.** Create the Routings. Navigate to: Network > Routing > Destination.

Select "trust-vt" from the drop-down menu on the top left corner. Press the "New" button.

|                          |                 | _   | Network >          | Routii                                          | ng > Routing Entries |                |                   |                 |                 |                 |             |             |           | ssg20 ? |
|--------------------------|-----------------|-----|--------------------|-------------------------------------------------|----------------------|----------------|-------------------|-----------------|-----------------|-----------------|-------------|-------------|-----------|---------|
|                          |                 |     | List 20 V per page |                                                 |                      |                |                   |                 |                 |                 |             |             |           |         |
|                          | uniper          |     | List route         | List route entries for [All virtual routers V ] |                      |                |                   |                 |                 |                 |             | vr 🗸 New    |           |         |
|                          |                 |     |                    | _                                               |                      |                |                   |                 |                 |                 |             |             |           |         |
|                          | SSG20           | ų – |                    | trus                                            | st-vr                |                |                   |                 |                 |                 |             |             |           |         |
| Upd                      | ate             |     |                    |                                                 | IP/Netmask           | Gateway        | Interface         | Protocol        | Preference      | Metric          | Vsys        | Description | Contigure |         |
| Adm                      | <u>1111</u>     | 1   |                    | *                                               | 192.168.1.0/24       |                | bgroup0           | с               |                 |                 | Root        |             | -         |         |
| Aut                      | 1<br>mot Auth   |     |                    | *                                               | 192.168.1.1/32       |                | bgroup0           | н               |                 |                 | Root        |             | -         |         |
| t Ren                    | ort Settings    |     |                    | *                                               | 2.2.2.0/30           |                | ethernet0/0       | с               |                 |                 | Root        |             | -         |         |
| Network                  | s               |     |                    | *                                               | 2.2.2.2/32           |                | ethernet0/0       | н               |                 |                 | Root        |             | -         |         |
| Bind                     | ling            |     |                    | *                                               | 1.1.1.0/30           | 2.2.2.1        | ethernet0/0       | s               | 20              | 1               | Root        |             | Remove    |         |
| DNS                      | <u>s</u>        |     |                    |                                                 | 192.168.10.0/24      |                | tunnel.1          | s               | 20              | 1               | Root        |             | Remove    |         |
| Zone                     | es_             |     |                    | _                                               |                      | * Active route | C Connected I Imp | oorted eB E     | BGP O OSPF E1 C | SPF external t  | /pe 1 H Hos | t Route     |           |         |
| - Inter                  | int             |     |                    |                                                 |                      | P Permanent    | S Static A Aut    | o-Exported iB I | BGP R RIP E2 C  | ISPF external t | /pe 2       |             |           |         |
|                          | ackun           |     |                    |                                                 |                      | D Dynamic      | N NHKP            |                 |                 |                 |             |             |           |         |
| - DHO                    | CP              |     |                    |                                                 |                      |                |                   |                 |                 |                 |             |             |           |         |
| <ul> <li>802.</li> </ul> | 1X              |     |                    |                                                 |                      |                |                   |                 |                 |                 |             |             |           |         |
| Rout                     | ting            |     |                    |                                                 |                      |                |                   |                 |                 |                 |             |             |           |         |
|                          | lestination     |     |                    |                                                 |                      |                |                   |                 |                 |                 |             |             |           |         |
| - <u>S</u>               | ource           |     |                    |                                                 |                      |                |                   |                 |                 |                 |             |             |           |         |
| - <u>Si</u>              | ource Interface | 1.  |                    |                                                 |                      |                |                   |                 |                 |                 |             |             |           |         |
| - D                      | RP              |     |                    |                                                 |                      |                |                   |                 |                 |                 |             |             |           |         |
|                          | irtual Routers  |     |                    |                                                 |                      |                |                   |                 |                 |                 |             |             |           |         |
| • PPP                    |                 |     |                    |                                                 |                      |                |                   |                 |                 |                 |             |             |           |         |

Fill in the relevant information as below.

| <br>IP Address/Netmask | 192.168.10.0     | 24             |
|------------------------|------------------|----------------|
| Next Hop               | O Virtual Router | untrust-Vr 🗸   |
|                        | • Gateway        |                |
|                        | Interfa          | ice tunnel.1 V |
|                        | Gateway IP Addre | ess 0.0.0      |
|                        | Permane          | ent 🗌          |
|                        | Т.               | iag [          |
| Metric                 | 1                |                |
| Preference             | 20               |                |
| Description            |                  |                |
|                        |                  |                |

6. Set up the Policies. Navigate to: Policy> Policies.

Create the first rule. Select "**Trust**" and "**Untrust**" in the "From" and "To" drop-down menus respectively. Press the "**New**" button.

|                                                            | Policy > 1 | Policies (From All a  | ones To Allzones) |         |        |               |      |       |        | ssg    | 20 ?          |
|------------------------------------------------------------|------------|-----------------------|-------------------|---------|--------|---------------|------|-------|--------|--------|---------------|
|                                                            | List 20    | v per page<br>irost v | No.               |         |        | To Untrust Co |      |       |        |        | Scarch        |
| SSG20                                                      | From T     | rust To Untrust, b    | otal policy: 1    | 1       |        |               |      |       |        |        |               |
| Destination                                                | ID         | Source                | Destination       | Service | Action | Options       | -    | Confi | igure  | Enable | Move          |
| Source Interface                                           | 1          | Any                   | Any               | ANY     |        |               | Edit | Clone | Remove | 2      | \$ <b>•••</b> |
| MCast Routing                                              | -          |                       |                   |         |        |               |      |       |        |        |               |
| PBR                                                        |            |                       |                   |         |        |               |      |       |        |        |               |
| Virtual Routers                                            |            |                       |                   |         |        |               |      |       |        |        |               |
| DSCP                                                       |            |                       |                   |         |        |               |      |       |        |        |               |
| Security                                                   |            |                       |                   |         |        |               |      |       |        |        |               |
| Policy<br>Policies<br>MCast Policies                       |            |                       |                   |         |        |               |      |       |        |        |               |
| Policy Elements                                            |            |                       |                   |         |        |               |      |       |        |        |               |
| AutoKev IKE                                                |            |                       |                   |         |        |               |      |       |        |        |               |
| AutoKey Advanced                                           |            |                       |                   |         |        |               |      |       |        |        |               |
| <u>Gateway</u><br><u>P1 Proposal</u><br><u>P2 Proposal</u> |            |                       |                   |         |        |               |      |       |        |        |               |
| VPN Groupe                                                 |            |                       |                   |         |        |               |      |       |        |        |               |

Fill in the relevant information as below.

| Name (optional)     |                                                                     |
|---------------------|---------------------------------------------------------------------|
| Source Address      | Address Book Entry Any Multiple                                     |
| Destination Address | Nev Address [102:18:100 / 24     Address Book Entry Any      Mobale |
| Service             | ANY V Multiple                                                      |
|                     |                                                                     |
| Application         | None V                                                              |
|                     |                                                                     |
|                     | WEB Filtering                                                       |
| Action              | Permit V Dop Importion                                              |
| Antivirus Profile   | None 🗸                                                              |
| Antispam enable     |                                                                     |
| Tunnel              | VPN None V                                                          |
|                     | Modify matching bidirectional VPN policy                            |
|                     | L2TP None V                                                         |
| Logging             | at Session Beginning                                                |
| Position at Top     |                                                                     |
| Session-limit       |                                                                     |
| Counter             | 0                                                                   |
| Alarm without drop  |                                                                     |
|                     |                                                                     |
|                     |                                                                     |

Create the second rule. Select "**Untrust**" and "**Trust**" in the "From" and "To" drop down menus respectively. Press the "**New**" button.

| From | Untrust                                   |                 |         |        | To Trust V Go |           |       |        |        | New           |
|------|-------------------------------------------|-----------------|---------|--------|---------------|-----------|-------|--------|--------|---------------|
| From | Trust To Untrust, total policy:<br>Source | 2 Destination   | Service | Action | Options       | Configure |       |        | Enable | Move          |
| 1    | Any                                       | Any             | ANY     |        |               | Edit      | Clone | Remove |        | \$ <b></b>    |
| 2    | 192.168.1.0/24                            | 192.168.10.0/24 | ANY     |        |               | Edit      | Clone | Remove | V      | \$ <b>•••</b> |

Fill in the relevant information as below.

| Name (optional)                          | from_DBR                                                                         |  |  |  |  |  |
|------------------------------------------|----------------------------------------------------------------------------------|--|--|--|--|--|
| Source Address                           | New Address [122.168.10.0 / 24     Address Book Entry [192.168.10.0/24 V Mainpic |  |  |  |  |  |
| Destination Address                      | New Address 192.168.1.0/24 x /  Address Book Entry 192.168.1.0/24 V Multiple     |  |  |  |  |  |
| Service                                  | ANY Multiple                                                                     |  |  |  |  |  |
| Application                              | None V                                                                           |  |  |  |  |  |
| UKEB Filtering                           |                                                                                  |  |  |  |  |  |
| Action Permit V Dog Importon             |                                                                                  |  |  |  |  |  |
| Antivirus Profile None 💙                 |                                                                                  |  |  |  |  |  |
| Antispam enable                          |                                                                                  |  |  |  |  |  |
| Tunnel                                   | VPN None V                                                                       |  |  |  |  |  |
|                                          |                                                                                  |  |  |  |  |  |
| Modity matching bidirectional VPN policy |                                                                                  |  |  |  |  |  |
|                                          | L2TP None V                                                                      |  |  |  |  |  |
| Logging 🔲 at Session Beginning 🗌         |                                                                                  |  |  |  |  |  |
| Position at Top                          |                                                                                  |  |  |  |  |  |
| Session-limit                            |                                                                                  |  |  |  |  |  |
| Counter                                  | Counter 0                                                                        |  |  |  |  |  |
| Alarm without drop                       |                                                                                  |  |  |  |  |  |
|                                          | OK Casol Advasod                                                                 |  |  |  |  |  |
|                                          |                                                                                  |  |  |  |  |  |

## **7.** Check VPN status. Navigate to: VPNs > Monitor Status.

|                                        | VPNs > Monitor Status |          |           |                 |         | ssg       | 20 ?      |
|----------------------------------------|-----------------------|----------|-----------|-----------------|---------|-----------|-----------|
|                                        | List 20 🗸 per page    |          |           |                 |         |           |           |
|                                        |                       |          |           |                 |         | Show A    | 11 Filter |
|                                        | VPN Name              | SA ID    | Policy ID | Doos Catoway ID | Tune    | GA Status | Link      |
| SSG20                                  | ipsec 1               | 00000001 | -1/-1     | 1.1.1.2         | AutoIKE | Active    | Up        |
| PBR A                                  |                       |          |           |                 |         |           | <u> </u>  |
| + PPP                                  |                       |          |           |                 |         |           |           |
| DSCP                                   |                       |          |           |                 |         |           |           |
| + <u>Security</u><br>Policy            |                       |          |           |                 |         |           |           |
| Policies<br>MCast Policies             |                       |          |           |                 |         |           |           |
| AutoKev IKE                            |                       |          |           |                 |         |           |           |
| <u>AutoKey Advanced</u> <u>Gateway</u> |                       |          |           |                 |         |           |           |
| P2 Proposal<br>XAuth Settings          |                       |          |           |                 |         |           |           |
| VPN Groups<br>MODECFG Pro              |                       |          |           |                 |         |           |           |
| Manual Key<br>L.2TP<br>Monitor Status  |                       |          |           |                 |         |           |           |

Status logs are also viewable on the homepage.

| Total alarms: 7        | (Emergencies: 0; Alerts: 0; Critical: 7) |                                     |   |  |  |
|------------------------|------------------------------------------|-------------------------------------|---|--|--|
| Date/Time              | Level                                    | Description                         |   |  |  |
| 2013-01-06<br>19:04:44 | critical                                 | VPN 'ipsec_1' from 1.1.1.2 is up.   |   |  |  |
| 2013-01-06<br>19:04:34 | critical                                 | VPN 'ipsec_1' from 1.1.1.2 is down. | 7 |  |  |
| 2013-01-06<br>19:02:04 | critical                                 | VPN 'ipsec_1' from 1.1.1.2 is up.   | ٦ |  |  |
| 2013-01-06<br>18:58:24 | critical                                 | VPN 'ipsec_1' from 1.1.1.2 is down. |   |  |  |
| 2013-01-06<br>18:56:34 | critical                                 | VPN 'ipsec_1' from 1.1.1.2 is up.   |   |  |  |

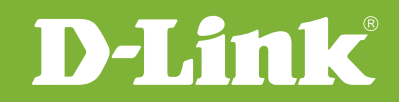

# Visit our website for more information www.dlink.com

D-Link, D-Link logo, D-Link sub brand logos and D-Link product trademarks are trademarks or registered trademarks of D-Link Corporation and its subsidiaries. All other third party marks mentioned herein are trademarks of the respective owners.

Copyright © 2017 D-Link Corporation. All Rights Reserved.